# ScholarOne Manuscripts 日本消化器外科学会雑誌 投稿マニュアル

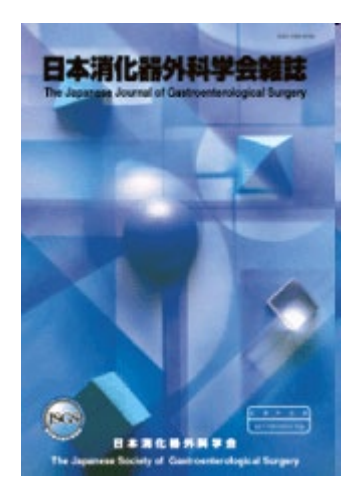

- 1 ログイン
- 23アカウント作成
- ④ メインメニュー
- ⑤ ダッシュボード
- 6 Step 1: 題名, 種別, 要旨
- ⑦ Step 2: 索引用語など
- 8 Step 3: 著者
- 9 10 Step 4: 設問
- 11 12 Step 5: ファイルアップロード
- Step 6: 確認・投稿
- ⑭ 投稿完了
- (5)修正論文の作成
- 16 審査結果(査読コメント)への回答を入力
- 1 変更箇所の修正、提出完了

投稿規程も確認のうえ,ご投稿ください.

2024/04/30

## ログイン

| E Powered by SCHOLARONE MANU                                          | scellats ≈                                                                                                    |                                                                                        |
|-----------------------------------------------------------------------|----------------------------------------------------------------------------------------------------|----------------------------------------------------------------------------------------|
| In Create An Ac                                                       | count                                                                                                    |                                                                                        |
| Log In                                                                |                                                                                                    | <b>アカウントをお持ちでな<br/>い場合</b><br>新規受益<br>リンク<br>* チュートリアル<br>* <u>チュートリアル</u><br>* ホームページ |
|                                                                       | 入力し、Goをクルックしてください。.E-Mailアド.L.2宛にアカウンと搭載が送信されます。 E-Mailアドレス: 0 Go                                                                                                    |                                                                                        |
|                                                                       |                                                                                                    |                                                                                        |
|                                                                       |                                                                                                    |                                                                                        |
|                                                                       |                                                                                                    |                                                                                        |
| 既にユーサ<br>1. ユーサ<br>2. ログイ                                             | <b>ザー・アカウントが作成されており,ID/パスワード をご</b><br><b>ザー IDとパスワード</b> を入力します.<br><b>(ン</b> をクリックします. → ④のページへお進みくださ)                                                                                                    | <b>存知の場合</b><br>ハ.                                                                     |
| 既にユーサ<br>1. ユーサ<br>2. ログイ                                             | <b>ザー・アカウントが作成されており,ID/パスワード をご</b><br><b>ザー IDとパスワード</b> を入力します.<br><b>イン</b> をクリックします. → ④のページへお進みください                                                                                                    | <b>存知の場合</b><br>ハ.                                                                     |
| 既にユーサ<br>1. ユーサ<br>2. ログイ<br>ユーザー:<br>・ 新規登<br>・ 登録サ                  | <b>ボー・アカウントが作成されており, ID/パスワード をご</b><br><b>ボー ID</b> と <b>パスワード</b> を入力します.<br><b>(ン</b> をクリックします. → ④のページへお進みくださ)<br><b>ID/パスワード が未登録の場合</b><br>「録をクリックし,新規にユーザーアカウントを作成します<br>るE-Mailアドレスは, <u>必ずご本人のものをご使用ください</u>                             | <b>存知の場合</b><br>ハ.                                                                     |
| <mark>既にユー</mark> サ<br>1. ユーサ<br>2. ログイ<br>・新規登<br>・登録す<br>複数の        | <b>ボー・アカウントが作成されており, ID/パスワード をご</b><br><b>ボー ID</b> と <b>パスワード</b> を入力します.<br><b>(ン</b> をクリックします. → ④のページへお進みください<br><b>ID/パスワード が未登録の場合</b><br>録をクリックし,新規にユーザーアカウントを作成します<br>「るE-Mailアドレスは, <u>必ずご本人のものをご使用ください</u><br>方と共有しているアドレスは使用しないでください. | <b>存知の場合</b><br>い.                                                                     |
| <mark>既にユー</mark> サ<br>1. <b>ユーサ</b><br>2. ログイ<br>・新規登<br>・登録す<br>複数の | ゲー・アカウントが作成されており, ID/パスワード をご<br>ゲー IDとパスワード を入力します.<br>(ンをクリックします. → ④のページへお進みください<br>ID/パスワード が未登録の場合<br>録をクリックし,新規にユーザーアカウントを作成します<br>るE-Mailアドレスは, <u>必ずご本人のものをご使用ください</u><br>方と共有しているアドレスは使用しないでください.                                        | <b>存知の場合</b><br>ハ.                                                                     |

## アカウント作成①

必須項目(req)をすべて入力してください.

### Step 1: E-Mail / Name

| D <u>E-Mail /</u><br>Name           |                                                                                                    | ORCIDのIDを取得する場合は、こちらからご<br>登録ください。(任意)                                                                                                    |
|-------------------------------------|----------------------------------------------------------------------------------------------------|----------------------------------------------------------------------------------------------------|
| Address<br>User ID<br>&<br>Password | ORCID®<br>Select the appropriate option below to associate an ORCID iD to your a<br>To register for a new ORCID iD, click <u>here</u> .<br>To associate this account with your existing ORCID iD, click <u>here</u> .<br>Open Researcher and Contributor ID (ORCID) は非営利団体が取り組<br>のプロジェクトです。研究者個人に固有のIDを付与することで、ORCIDとその他さまざま<br>のより詳しい情報は、以下のウェブサイトをご覧ください。 <u>http://orcid.org/content/in</u> | <ul> <li>※ ORCID (Open Researcher and<br/>Contributor Identifier) は、世界標準化<br/>が進められている研究者の識別子です。<br/>詳細につきましては、画面上のリンクを<br/>クリックしてご参照下さい。</li> </ul> |
|                                     | Name                                                                                                    | 元 特殊文字                                                                                                    |
|                                     | C Dr.○ Mr.C Ms.○ Prof.<br>名: 一郎 req<br>ミドルネーム:<br>姓: 著者 req                                                                                                    | 姓名の入力位置にご注意ください、<br>(「名」を先に入力)                                                                                                    |
|                                     | 学位:<br>E-Mailアドレス1: author@kyorin.co.jp req<br>E-Mailアドレス1(確認): author@kyorin.co.jp req<br>Cc用E-Mailアドレス1:<br>E-Mailアドレス2:<br>E-Mailアドレス2(確認):<br>Cc用E-Mailアドレス2:                                                                                                    | E-mailアドレスは、必ずご本人の<br>ものをご使用ください.                                                                                                    |
|                                     |                                                                                                    | <b>》</b> 次へ                                                                                                    |

### Step 2: Address

| E-Mail /<br>Name |                         | 📢 戻る 🌗 次へ 🗙 キャンセル |
|------------------|-------------------------|-------------------|
|                  | 住所 1                    | 住所2               |
| User ID<br>&     | 所属機関名: 日本橘大学 req        | 所属機関名:            |
| Password         | 部署名:   道化器外科            | 部署名:              |
|                  | 住所: 日本橘茅場町2-9-8 req     | 11EP7 :           |
|                  |                         |                   |
|                  | 国名: Japan V re          | ■名: Japan 💌       |
|                  | 都道府県名:東京都 req           | 都道府県名:            |
|                  | 市または東<br>京23区名: 中央区 req | 市または東<br>京23区名:   |
|                  | 郵便番号: 103-0025 req      | 郵便番号:             |
|                  | 電話番号: 03-5641-3500      | 電話番号:             |
|                  |                         | Fax:              |
|                  |                         | 📢 戻る 🕟 次へ 🗙 キャンセル |

## アカウント作成②

### Step 3: User ID & Password

| ✓ ● E-Mail /<br>Name<br>✓ Address |                                                                            | Previous V Finish                                       |
|-----------------------------------|----------------------------------------------------------------------------|---------------------------------------------------------|
| 3<br><u>Sepassword</u>            | ユーザーID / パスワード<br>ユーザーID: author@kyorin.co.jp req ◀<br>パスワード: ●●●●●●●● req | ユーザーIDは,初期値ではE-Mailアドレスが入力されますが,お好きなIDに変更が可能です.         |
|                                   | バスリード(確認): •••••• req                                                      |                                                         |
|                                   | 連絡の取れない日付                                                                  |                                                         |
|                                   | 連絡の取れない日かのる場合は、トのカレンターから期                                                  | 間を設定してくたさい。                                             |
|                                   |                                                                            |                                                         |
|                                   | Signature、連絡用E-Mailの中に、ここに入力したテキス<br>きます。(通常は使用しません)                       | トを表示させるかとうかを編集争務局が決めることかで                               |
|                                   | -                                                                          | 「Signature」は未入力のままで結構です.                                |
|                                   |                                                                            |                                                         |
|                                   | ここには論文ファイルをアップロードしないでくださ<br>クションから論文投稿を始めてください。                            | い。アカウント作成完了後、「著者(Author)」セ                              |
|                                   | 参照                                                                         | 添付ファイル                                                  |
|                                   |                                                                            | <i>未アップロード</i>                                          |
|                                   | _                                                                          |                                                         |
|                                   |                                                                            | Previous Finish                                         |
|                                   |                                                                            | すべての登録情報を確認し,<br>Finishボタンを押します.                        |
| ユーザー・アカ                           | ウント作成完了                                                                    |                                                         |
|                                   |                                                                            | ユーザー・アカウントの作成が完了しました.<br><b>ログイン</b> をクリックし,論文の投稿を行います. |
| נ <i>רד</i>                       | ウント作成が完了しました。ログイン可能です。                                                     |                                                         |

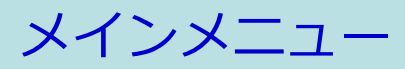

| ScholarOne Manuscripts™                                                                                               |                                                                | 著者 一郎 🔫    | 投稿規程·各種書類                                            | Help             | Log Out |
|----------------------------------------------------------------------------------------------------|----------------------------------------------------------------|------------|------------------------------------------------------|------------------|---------|
| ● 日本消化器外科学会雑誌<br>The Japanese Journal of Gastroenterological Surgery<br>J-STAGE Preserved by SchicLakche MANUSCRIPTS* |                                                                |            |                                                      |                  |         |
| Main Menu                                                                                                    |                                                                |            |                                                      |                  |         |
| Welcome 「筆者」「変読者」など、これから行う作業のポロ<br>画面左上の"Main Menu"をクリックすると、い<br>の 登                                                  | ンをクリックします。<br>ってもこの画面に戻ることができます。<br><u>Main (Author)</u><br>著者 | (Author) र | リンク<br>* <u>チュートリアル</u><br>* <u>ホームペーク</u><br>をクリックし | <u>پ</u><br>تعار |         |

# ダッシュボード

| 「論文リスト」                                                              | には、今まで<br>の一覧が表示                                                                                                    | に作成した原<br>されます.                                                           | 稿のステー                                       | ータスが表                                              | 示されま                                | す. いずれカ                                                       | をクリックす                                          | ると下に                                            |
|----------------------------------------------------------------------|----------------------------------------------------------------------------------------------------|---------------------------------------------------------------------------|---------------------------------------------|----------------------------------------------------|-------------------------------------|---------------------------------------------------------------|-------------------------------------------------|-------------------------------------------------|
| ScholarOne Manuscripts™                                              |                                                                                                    |                                                                           |                                             |                                                    | 著者 一郎 🔻                             | 投稿規程·各種書類                                                     | Help Log Out                                    |                                                 |
| USCS 日本消化器外<br>The Japanese Journal of Gas                           | 科学会雑誌                                                                                                    | ,                                                                         |                                             | ľ                                                  |                                     |                                                               |                                                 |                                                 |
| PSTAGE Persend by Scholarone MANUSCRPTS<br>Main Menu / 著者 (Author) ダ | 5™<br>/ッシュボード                                                                                                    | _                                                                         | _                                           | サイト内<br>サイト内<br>【重要】                               | の現在の<br>ではこの<br>ブラウザ                | 位置を表示し<br>リンクをクリ<br>の "戻る"ボタ                                  | ,ます.<br> ックして移動 <br> マンは絶対に使                    | します.<br>用しないでください.                              |
| Dashboard                                                            | <ul> <li>新しく論文を作成</li> <li>画面左の「論文」<br/>ます。</li> <li>作成途中の論文<br/>の「投稿作業を新</li> </ul>                                                  | するには、画面右の <b>"会</b> 着<br>リスト」セクション内の各種」<br>の続きから作業を行うには<br>まける」 ポタンを押します。 | <b>「規論文の作成"</b><br>ステータスをクリック<br>:「未投稿論文」り) | 227                                                | <b>をクリッ</b><br>初めて                  | <b>クすると, 新</b><br>の場合は, ま                                     | <b>規入力フォー</b> ム<br>ずここをクリッ                      | <b>ムが作成されます.</b><br>ックします.                      |
|                                                                      | 論文リスト                                                                                                    |                                                                           | 論文                                          | c ff al                                            |                                     |                                                               |                                                 |                                                 |
| 一覧をクリックすると                                                           | 1 <u>未投稿論文</u><br><u>Unsubmitted M.</u><br>0 <u>[管理者用]使用不</u><br><u>Resubmitted M.</u>                                                | anuscripts<br>ज्<br>anuscripts in Draft                                   |                                             | ★ 新規論文の作<br>■ EndNoto で                            | 成<br>作成した論文の                        | Dインボート                                                        |                                                 |                                                 |
| 各ステータスの論文が<br>下にリスト表示されま<br>す.                                       | 修正論文(未提出)<br>Revised Manus       2     投稿済み論文<br>Submitted Manus       2     査読済み論文<br>Manuscripts wit                                | <u>)<br/>cripts in Draft</u><br><u>uscripts</u><br>th Decisions           | 原稿<br>ポッ<br>ロー                              | をEndNot<br>プアップロ<br>・ドすると名                         | eで作成<br>フィンド<br>Sフォーム               | した場合は,<br>うが開きますの<br>ムへの入力作詞                                  | こちらをクリッ<br>ので,そこで原<br>業を省略するこ                   | ックしてください.<br>「稿ファイルをアップ<br>ことができます.             |
|                                                                      | <ul> <li>0 <u>共憲論文</u><br/><u>Manuscripts I F</u></li> <li>0 取り下げ論文<br/>Withdrawn Man</li> <li>0 早期公開論文<br/>Manuscripts Ac</li> </ul> | Have Co-Authored                                                          | <b>作成途中</b><br>論文り<br>投稿作業                  | <b>「原稿の入)</b><br>リストの「き<br>ぎを続ける7                  | <b>りを再開</b><br>未投稿論:<br>ドタンを        | <b>する場合</b><br>文(Unsubm<br>クリックしま                             | itted Manuscr<br>ज.                             | ·ipts)」をクリックし,                                  |
|                                                                      | 0 <u>Awaiting First L</u><br>0 <u>依赖論文</u><br><u>Invited Manusc</u><br>未投稿論文                                                          | <u>ook Updates - Pend</u><br><u>ripts</u>                                 | 不備等に<br>ご投稿<br>お戻しし<br><u>稿では</u><br>クレ、将   | こより,論:<br>ふいただいが<br>いた論文は,<br>「修正論文<br>い。<br>協作業を約 | <b>文をお戻</b><br>た論文に<br>投稿前<br>(未提出) | <b>しした場合</b><br>不備等があり<br>と同様に, <u>初</u><br>)」のリスト<br>タンをクリック | , 一旦お戻しす<br><u>回投稿では</u> 「オ<br>にございますの<br>クします. | することがございます.<br>k投稿論文」, <u>修正原</u><br>Dで,リンクをクリッ |
|                                                                      | Unsubmitted Mar                                                                                                    | nuscripts                                                                 | , 12                                        |                                                    | # dD                                | #### <b>#</b> #####                                           |                                                 |                                                 |
|                                                                      | ar X ID<br>draft                                                                                                    | ■ <b>× の狙名</b><br>題名未入力 [ <u>論文を見る</u>                                    | .]                                          |                                                    | 마재터<br>08-Jun-2011                  |                                                               |                                                 |                                                 |

## Step 1: タイトル,種別, 抄録

6

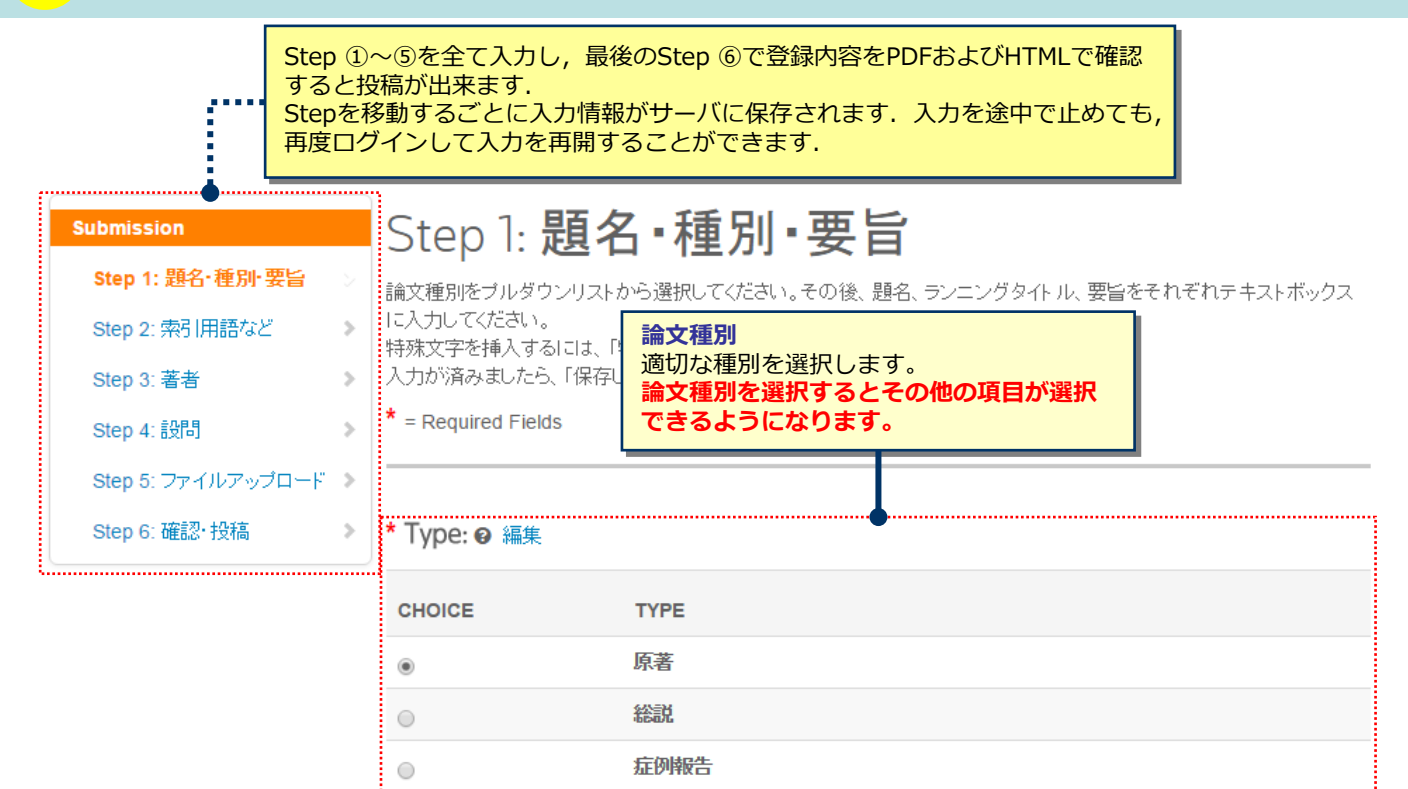

臨床経験

研究速報

提言

 $\bigcirc$ 

 $\bigcirc$ 

 $\bigcirc$ 

| 題名(文字数制限はありません)        |
|------------------------|
|                        |
| <i>h</i>               |
| 欄外見出し(和文:28文字以内)       |
| 0 OUT OF 28 CHARACTERS |
|                        |

| * 要旨 ❷ 編集<br>Write or Paste Abstract | 要旨<br>上で選択した論文種別によって制限文字数<br>が異なります.画面表示をご確認ください. |
|--------------------------------------|---------------------------------------------------|
| Preview Ω Special Characters         | *研究速報には入力欄がありません.                                 |
|                                      | U OUT OF BUU CHARACTERS                           |
|                                      |                                                   |

# Step 2: 索引用語など

| Submission         |   |
|--------------------|---|
| Step 1: 題名·種別·要旨   | > |
| Step 2: 索引用語など     |   |
| Step 3: 著者         | > |
| Step 4: 設問         | > |
| Step 5: ファイルアップロード | > |
| Step 6: 確認·投稿      | > |

| Step 2: 索引用語など                                                   |                                                    |
|------------------------------------------------------------------|----------------------------------------------------|
| この論文の索引用語およびKeywordを入力します。Keyword<br>次に、この論文の領域をブルダウンリストから選択します。 | は左側のリスト内から選択し、「追加」ボタンを押して右側のフィールドに追加します。           |
| 入力が済みましたら、「保存して進む」ボタンをクリックします。                                   |                                                    |
| * = Required Fields                                              |                                                    |
| * 索引用語 ❷ 編集<br>Ω Special Characters<br>+ Add                     | <b>索引用語 入力制限数:各1~5</b><br>• この論文の索引用語(和文)を直接入力します. |
| L                                                                |                                                    |
| 索佣語                                                              | REQUIRED 1. MAX 5.                                 |
|                                                                  |                                                    |
| * 領域 (Category) ❷ 編集<br>Select                                   |                                                    |
| • • • • • • • • • • • • • • • • • • •                            |                                                    |
|                                                                  |                                                    |
| Previous Step                                                    | Save Save & Continue >                             |
|                                                                  | <b>領域(Category)</b><br>この論文の領域をプルダウンリストから選択します.    |

# Step 3: 著者

| Submission         |   | Step 3: 著者                            |                                                    |                                     |
|--------------------|---|---------------------------------------|----------------------------------------------------|-------------------------------------|
| ✔ Step 1: 題名·種別·要旨 | > | 共著者を追加するには、「Find usi                  |                                                    |                                     |
| ✓ Step 2: 索引用語など   | > | クします。検索結果が表示された場<br>た場合は メッセージが表示されます | <ul> <li>追加する著者のE-Mailアト</li> <li>クレます。</li> </ul> | <b>ドレス</b> を入力し、 <b>Search</b> をクリッ |
| Step 3: 著者         |   | 示されますので、適宜情報を入力し                      | <ul> <li>● 検索がヒットした場合、検</li> </ul>                 | 索結果を選択して著者リストに追                     |
| Step 4: 設唱         | > | * = Required Fields                   | 加します。<br>● 検索がヒットしなかった場                            | 合. create a new co-author           |
| Step 5: ファイルアップロード | > |                                       | をクリックし、各入力欄に                                       | 共著者の情報を入力します。 (こ                    |
| Step 6: 確認·投稿      | > | Authors                               | の場合、投稿完了時に、ユ<br>れた旨の通知が、「論文タ                       | ザーアカウントが新規に作成さ<br>                  |
|                    |   | * Selected Authors @ 編                | 者へ送信されます。)                                         |                                     |
|                    |   | 順番 操作                                 | 著者                                                 | 所属機関名                               |
|                    |   | ↓ 1 - 選択…                             | 著者,一郎                                              | 1. 日本橋大学, 消化器外科                     |

| Drag                         | mc-author@kyorin.co.jp | 日本橋茅場町2-9-8<br>中央区, 東京都, JP 103-0025<br>03-5641-3500 |
|------------------------------|------------------------|------------------------------------------------------|
|                              |                        |                                                      |
| Add Author                   |                        |                                                      |
| Find using Author's email ad | dress                  |                                                      |
| AuthorsEmail@example.cor     | m Q Search             |                                                      |

| * 別刷り請求先(和文) |               |
|--------------|---------------|
|              | 別刷り請求先を入力します. |

|  | Previous Step | Save | Save & Continue |
|--|---------------|------|-----------------|
|--|---------------|------|-----------------|

# Step 4: 設問

| Submission                                                                                   | Step 4: <b>設問</b>                                                                                                    |                                                 |
|----------------------------------------------------------------------------------------------|----------------------------------------------------------------------------------------------------|-------------------------------------------------|
| ✓ Step 1: 題名·種別·要旨                                                                           | 下のカバーレター欄に、カバーレターを入力もしくはコピー&ベーストしてください<br>をクリックレてファイルを選択し、「添付」ボタンをクリックします。その後一下の質問                                                                                                    | 。ファイルを添付する場合は、参照ボタン<br>間にそれぞれ回答してください。          |
| ✓ Step 2: 索引用語など                                                                             | * = Required Fields                                                                                                    |                                                 |
| ✔ Step 3: 著者                                                                                 |                                                                                                    |                                                 |
| Step 4: 設問                                                                                   | カバーレター・推薦状 🛛 編集                                                                                                    |                                                 |
| Step 6: 確認・投稿                                                                                | Write Cover Letter                                                                                                    | カバーレターを入力します                                    |
|                                                                                              | Preview Ω Special Characters                                                                                                    |                                                 |
| 推薦状,入会免除依頼をファ<br>イルで添付する場合は,「1.<br>Select File」でファイルを指<br>定してから,「2. Attach<br>File」ボタンを押します. | Upload Cover Letter                                                                                                    | 0 OUT OF 32768 CHARACTERS                       |
|                                                                                              | 1. Select File                                                                                                    |                                                 |
| 図の数, カラー図の数, 表の<br>数をそれぞれ入力します.                                                              | •                                                                                                    |                                                 |
|                                                                                              | *図の数: 1                                                                                                    |                                                 |
|                                                                                              | ◆ *カラー図の数: 1                                                                                                    |                                                 |
| この論文の内容が以前投稿し<br>たものである場合は, Yesを<br>選び, その時の論文IDを入<br>力します.                                  | * 表の数: 1<br>* 以前この論文を投稿したことがありますか?<br>◎ No                                                                                                    |                                                 |
|                                                                                              | Yes                                                                                                    |                                                 |
|                                                                                              | (Yesの場合)前回投稿時の論文IDを記入してください。                                                                                                    |                                                 |
|                                                                                              |                                                                                                    |                                                 |
|                                                                                              |                                                                                                    |                                                 |
| 各設問を確認し, チェック<br>します.                                                                        | 以下をご確認のうえ、チェックを入れてください                                                                                                    |                                                 |
|                                                                                              | ▼ * この論文の全著者は日本消化器外科学会会員です(病理医などの他科                                                                                                    | の著者は除く)。                                        |
|                                                                                              | ▼ この論文は当雑誌のみに投稿しており、他誌に掲載されたことはなく、打                                                                                                    | は稿中でもありません。                                     |
|                                                                                              | ●図 * 倫理的問題および患者ブライバシーなどに関する各種指針を遵守してい                                                                                                    | ます。                                             |
| Graphical Abstractを希望<br>する場合は,図番号を入力                                                        | * 原稿には, 題名, 欄外見出し, 著者名, 所属, 別刷炒請求先, 要旨, 索引<br>献, Title, Authors, Affiliation, Abstract, Keywords, Reprint requests,<br>す。<br>* 上記内容に相違ないことを誓約いたします。                                               | 用語, 本文, 文<br>Figure Legends の順に記載していま           |
|                                                                                              |                                                                                                    |                                                 |
|                                                                                              | Graphical Abstract について                                                                                                    |                                                 |
|                                                                                              | <ul> <li>採択された場合,論文中の最もアピールしたい図1枚をJ-STAGE上で,Graph<br/>Graphical Abstractを希望される場合は,掲載希望図1点を指定してください.</li> <li>※Graphical Abstractの掲載は50巻1号からとなります。49巻12号以前に公開<br/>とご了承くださいますようお願いいたします。</li> </ul> | nical Abstractとして公開できます.<br>昇の論文に対しては, 掲載されませんこ |
|                                                                                              | <u>.</u>                                                                                                    |                                                 |

## Step 4: 設問 つづき

| 以下の規定にしたがい, 共著者を含む著者全員の利益相                                                                                                    | 1      |                |                     |                                      |
|----------------------------------------------------------------------------------------------------|--------|----------------|---------------------|--------------------------------------|
|                                                                                                    | 反をお合え  | ください.          |                     |                                      |
| <ul> <li>・開示する義務のある利益相反状態は、投稿内容に関連</li> </ul>                                                                                                    | する企業や  | 営利を目的          | とする団体に係るものに限定します.   |                                      |
| <ul> <li>・著者ごとに企業または団体名を記載してください。金</li> </ul>                                                                                                    | 額および利  | 益相反のあ          | った年を記載する必要はありません.   |                                      |
| <ul> <li>・臨床研究ばかりでなく,基礎研究においても開示が必</li> </ul>                                                                                                    | 要です.   |                |                     | 本調又か臨床研究, 基礎研究である                    |
| ・申告期間:論文提出年は1月1日から提出日まで、前年                                                                                                    | ■と前々年は | 1月1日から         | 12月31日までです.         | は、止来と有有(共有有もさい)の<br>おける以下の規定に関する利益相反 |
| 項目                                                                                                    | 該当の状況  |                | 該当のある場合、著者名、企業名等を記載 | の有無等についてお答えください。                     |
| *1.役員・顧問職の報酬額<br>企業・法人組織や営利を目的とした団体の役員、顧問<br>職について、一つの企業・団体からの報酬額が100万<br>円以上の場合<br>(配偶者,一親等の親族,又は収入・財産を共有する<br>者も含める。)                                             | с無     | с <del>ш</del> |                     |                                      |
| *2.株式の利益<br>株の保有について、一つの企業についての1年間の株<br>による利益(配当、売却益の総和)が100万円以上の<br>場合、あるいは当該全株式の5%以上を所有する場合<br>(配偶者,一銀等の親族、又は収入・財産を共有する<br>者も含める。)                                | с無     | C有             |                     |                                      |
| *3.特許最優和料<br>企業・法人組織や営利を目的とした団体からの特許権<br>使用料(こついて、一つの特許権使用料が年間100万円<br>以上の場合<br>(配偶者,一銀等の親族,又は収入・財産を共有する<br>者も含める。)                                                 | с無     | C有             |                     |                                      |
| ▲ 講演科など<br>企業・法人組織や営利を目的とした団体から、会議の<br>出席(晩菜)に対し、研究者を拘束した時間・労力に<br>対して支払われた日当(講美料など)について、一つ<br>の企業・団体からの年間の講真料が含計100万円以上<br>の場合                                     | с無     | C有             |                     |                                      |
| *5. 原稿料<br>企業・法人組織や営利を目的とした団体がパンフレッ<br>トなどの軌筆に対して支払った原稿料について、一つ<br>の企業・団体からの年間の原稿料が合計100万円以上<br>の場合                                                                 | с無     | C有             |                     |                                      |
| 6.研究費<br>企業,法人組織や営利を目的とした団体が提供する研<br>究質については、一の企業,団体から医学研究(受<br>形研究費,共同研究費,臨床試験など)に対して申告<br>者が実質的に使きを決定し得る研究費で実際に割り当<br>てられた顔が100万円以上の場合                            | с無     | C有             |                     |                                      |
| *7. 要学(奨励)金<br>企業:法人組織で営利を目的とした団体が提供する異学<br>(実別)寄付金については、一つの企業・組織や団<br>体から、申告音組入または中告者が所属する部同議<br>定・分野)あるとは研究室の作業名に、申告者が実質<br>的に使途を決定し得る寄附金で語り当てられた顔が<br>100万円以上の場合 | с無     | C有             |                     |                                      |
| * 8. 研究員等の受け入れ<br>企業や営利を目的とした団体からの研究員等の受け入<br>れている場合                                                                                                    | c無     | C有             |                     |                                      |
| ◆9. 斎付講座<br>全業や営利を目的とした団体が提供する寄付講座に所<br>属している場合                                                                                                    | с無     | C有             |                     |                                      |
| * 10.その他報酬<br>研究とは直接無関係な旅行、贈答品などについて、一<br>つの企業・団体から受けた報酬が年間5万円以上の場                                                                                                  | с無     | с有             |                     |                                      |

### Step 5: ファイルアップロード ①

| Submission         |   |
|--------------------|---|
| ✔ Step 1: 題名·種別·要旨 | > |
| ✓ Step 2: 索引用語など   | > |
| ✔ Step 3: 著者       | > |
| ✔ Step 4: 設問       | > |
| Step 5: ファイルアップロード |   |
| Step 6: 確認・投稿      | > |

### Step 5: ファイルアップロード

論文のファイルをアップロードします。 アップロードしたファイルは、査読用に一つのPDFファイルとして変換されます。

#### ファイル名には、半角英数字のみをご使用ください。

ファイルを修正した場合は、内容の重複したファイルが無いように、既にアップロードされている修正前のファイルを削除 して、最新のファイルのみをアップロードしてください。

査読用のPDFでは、「順番」のブルダウンリストに指定した番号順にPDFファイル内に統合されます。本文、Table、 Figureの掲載順となるようにブルダウンリストで番号を選択し、下の「順番を保存」ボタンをクリックします。 アップロードしたファイルは、右下のHTMLボタンやPDFボタンをクリックすると、それぞれのフォーマットで確認できます。

※アップロードしたファイルは、1ヶ月間放置されたままの状態になると、システムにより自動削除されますのでご注意下さい。

\* = Required Fields

#### Files @ 編集

|          |              |      |                                 |                | 0.00 OUT OF 19.53 MB    |
|----------|--------------|------|---------------------------------|----------------|-------------------------|
| 順番       | 操作           | FILE | * ファイルの内容 (FILE<br>DESIGNATION) | UPLOAD<br>DATE | アップロードしたユー<br>ザー:       |
| No file  | s uploaded   |      |                                 |                |                         |
| 🕻 Սр     | date Order   |      |                                 |                |                         |
| ファイル     | レアップロード 😧 🕯  | 扁集   |                                 |                |                         |
| SELE     | CTION        |      | ファイルの内容 (FILE I                 | DESIGNATION)   |                         |
| <b>S</b> | elect File 1 |      | Choose File Designat            | tion           | •                       |
| <b>S</b> | elect File 2 |      | Choose File Designat            | tion           | •                       |
| S 8      | elect File 3 |      | Choose File Designat            | tion           | •                       |
| S S      | elect File 4 |      | Choose File Designat            | tion           | •                       |
| S S      | elect File 5 |      | Choose File Designal            | tion           | •                       |
|          |              |      |                                 |                |                         |
|          |              |      |                                 |                | 1 Upload Selected Files |
|          |              |      |                                 |                |                         |
| < Pre    | evious Step  |      |                                 | Save           | Save & Continue >       |

#### この画面では論文ファイルのアップロードを行います.

- 「Select File 〇…」ボタンでファイルを指定し、そのファイルの内容を右のプルダウンリストから指定します。
- 「Upload Selected Files」ボタンを押すとファイルがアップロードされます。
- 一度にアップロードできるファイル数は5つまでです。6つ以上ファイルがある場合は、回数を分けてアップロードします。

**論文**(本文)

- アップロードするファイルには、画面で登録したタイトル、抄録、共著者、キーワード等も含めます。
- 図表 (Table, Figure)
- 本文とは別のファイルでアップロードします.

**原稿チェックリスト**(Checklist)

- 原稿チェックリストをアップロードします.
- アップロード可能なファイルフォーマット
  - DOC (X) , XLS (X) , PPT (X) , JPG, TIFF, GIF, AI, EPS, PSD
  - ファイル名は半角英数字で入力し、必ず拡張子を付けてください.(拡張子がない場合, PDFが作成されません.)
     まれに, DOCX, XLSX, PPTX (2007) 形式で保存したファイルのアップロードにエラーが生じる場合があります. その際は, DOC, XLS, PPT (97-2003) 形式で保存し直してアップロードしてください.

# Step 5: ファイルアップロード ②

|                                                                                                    |                                                                                                    | このイメージファイルについての Figure Number<br>と Caption / Legendを入力します。                                                                                       |
|----------------------------------------------------------------------------------------------------|----------------------------------------------------------------------------------------------------|----------------------------------------------------------------------------------------------------|
| ECTION<br>Maindocument1.doc<br>emove                                                                                                    | ファイルの内容 (FILE DESIGNATION)<br>Main Document                                                                                                    | ※Word, Excel, PowerPointファイルの場合は、<br>こに入力した内容がプルーフ用PDF/HTMLに表示<br>れませんので、アップロードするファイル内の上<br>にFigure NumberとCaption/Legendを入力して                   |
| table1.xis Remove                                                                                                    | Table                                                                                                    | さい。<br>※Figure Legendsは必ず太文にも記載して下さい                                                                                                    |
|                                                                                                    | Caption/Legend: ❷ 編集                                                                                                    | <ul> <li>※拡張子がJPG, TIFF, GIFの場合は、</li> <li>Caption/Legend欄にFigure 番号を必ず入力して</li> <li>ださい。【入力例】Fig.1, Fig.2,</li> </ul>                           |
|                                                                                                    | Link text 🕑 編集                                                                                                    |                                                                                                    |
|                                                                                                    | • • • • • • • • • • • • • • • • • • •                                                                                                    |                                                                                                    |
|                                                                                                    | この<br>字を<br>をF<br>"Fig<br>ファ                                                                                                    | R text<br>Dイメージファイルにリンクさせたい論文本文中のS<br>E入力します。例えば、"Fig. 1"と入力すれば、原稿<br>ITMLプルーフで見たときに本文ドキュメント内の<br>g. 1"という文字をクリックすると、このイメージ<br>マイルが表示されるようになります。 |
| Files @ 編集                                                                                                    | 0.20 (                                                                                                    | DUT OF 19-53 MB                                                                                                    |
| 順番 操作 FILE                                                                                                    | * ファイルの内容 (FILE UPLOAD アップ<br>DESIGN                                                                                                    |                                                                                                    |
| 1 🗨 選択: 💌 Maind                                                                                                    | ocument1.doc 130 KB 本文<br>リストの左にある「順番                                                                                                    | と、アップロードされたファイルが一覧表示されま<br>」 <b>プルダウンリスト</b> でファイルの掲載順を以下の通                                                                                      |
| 2 	 選択: 	 table1                                                                                                    | xis 62 KB Table に並べ換えます。<br>n:                                                                                                    |                                                                                                    |
| Link t                                                                                                    | ±1)本文 → 2) Table -                                                                                                    | $\rightarrow$ <b>3)</b> Figure $\rightarrow$ <b>4)</b> Video                                                                                     |
| 3 ▼ 選択: ▼ Figure 646 p                                                                                                    | :1.gif 15 KB, 380 x Figure<br>、 並べ替えが終わったら、                                                                                                    | 「Update Order」 ボタンを押します。                                                                                                    |
|                                                                                                    |                                                                                                    | 不要なファイルは、必ず「削除」を選                                                                                                    |
| Captio                                                                                                    | *                                                                                                    | 択して削除して下さい。                                                                                                    |
| Captiv<br>Link to<br>Update Order View HTML pr                                                                                                    | n : Figure 1: test<br>ext : Fig1                                                                                                    | 択して削除して下さい。                                                                                                    |
| C Update Order View HTML pr<br>ファイルアップロード の 編集                                                                                                    | n : Figure 1: test<br>ext : Fig1                                                                                                    | 択して削除して下さい。                                                                                                    |
| Captin<br>Captin<br>Link t<br>ファイルアップロード @ 編集<br>SELECTION                                                                                                    | ・<br>・<br>・<br>・<br>・<br>・<br>・<br>・<br>・<br>・<br>・<br>・<br>・<br>・                                                                                                    |                                                                                                    |
| Captin<br>Captin<br>Link t<br>ファイルアップロード @ 編集<br>SELECTION<br>Select File 1                                                                                       | ・                                                                                                    | 択して削除して下さい。                                                                                                    |
| Captin<br>Link t<br>ジ Update Order View HTML pr<br>ファイルアップロード ● 編集<br>SELECTION<br>③ Select File 1<br>③ Select File 2                                             | ・ Figure 1: test<br>xt : Fig1<br>ファイルの内容 (FILE DESIGNATION)<br>Choose File Designation<br>Choose File Designation                                                                                                    | 択して削除して下さい。                                                                                                    |
| Captin<br>Captin<br>Link t<br>ジ Update Order View HTML pr<br>ファイルアップロード ● 編集<br>SELECTION<br>③ Select File 1<br>③ Select File 2<br>③ Select File 3                | ・ i<br>・                                                                                                    | 択して削除して下さい。                                                                                                    |
| Capti<br>Link t<br>Capti<br>Link t<br>Capti<br>Link t<br>SELECTION<br>③ Select File 1<br>③ Select File 2<br>④ Select File 3<br>④ Select File 4                    | Figure 1: test     Ext Fig1      Orf View PDF proof      Tァイルの内容 (FILE DESIGNATION)      Choose File Designation      Choose File Designation      Choose File Designation      Choose File Designation      Choose File Designation        | 択して削除して下さい。                                                                                                    |
| Capti<br>Link t<br>Capti<br>Link t<br>Capti<br>Link t<br>SELECTION<br>② Select File 1<br>③ Select File 2<br>③ Select File 3<br>③ Select File 4<br>④ Select File 5 | Figure 1: test     xxt : Fig1      7ァイルの内容 (FILE DESIGNATION)      Choose File Designation      Choose File Designation      Choose File Designation      Choose File Designation      Choose File Designation      Choose File Designation | 択して削除して下さい。                                                                                                    |

### これまで登録した内容を確認します.

| You're almost done!                           |           |                               | Submit >                                                 |
|-----------------------------------------------|-----------|-------------------------------|----------------------------------------------------------|
| tep 6: <b>確認</b> ・                            | ·投稿       |                               |                                                          |
| 」                                             | -<br>     | その投稿フェンプ級                     |                                                          |
| べての内容の確認が済みまし                                 | たら、画面下のPI | DFボタンをクリックし                   | で査読用PDFを確認します。                                           |
| 認後、右下の <b>投稿</b> ボタンを押すと<br>= Required Fields | と、投稿が完了しま | <u>च</u> .                    | 正しく登録されている箇所には、チェックマークが付き<br>ます。正しくない箇所には、が付きますので、そのStep |
| Verify Step Inform                            | nation    |                               | に戻って修正をします。                                              |
| Step 1: 題名·種別·                                | 要旨 C Ed   | it                            |                                                          |
| IELD                                          | RESPONSE  |                               |                                                          |
| i文種 (Manuscript Type)                         | 原著        |                               |                                                          |
| 名                                             | test      |                               |                                                          |
| unning Head                                   | test      | Step 5: ファ・                   | イルアップロード @ Edit                                          |
| ostract                                       | test      | EIELD                         | RESPONSE                                                 |
|                                               |           | File 1                        |                                                          |
|                                               |           | File 2                        |                                                          |
|                                               |           | File 3                        | Figure 1.gif                                             |
|                                               |           | View Proof<br>View both the J | HTML and PDF proof to submit                             |
|                                               |           | Previous Step                 |                                                          |
| MLボタン・PE                                      | DFボタン     | ·を押し,                         | それぞれ確認します. PDF画面では論                                      |

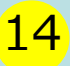

### Submission Confirmation

The Japanese Journal of Gastroenterological Surgeryへご投稿いただき、ありがとうございます。

 Submitted to
 The Japanese Journal of Gastroenterological Surgery

 論文ID
 JJGS-2016-0089

 題名
 test

 著者
 著者,一郎

 投稿日
 09-May-2016

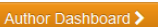

#### 投稿完了です.

投稿完了の通知メールが送信されますのでご確認ください.
 「ダッシュボードに戻る」ボタンを押して,著者ダッシュボードに戻ります.

【重要】 ブラウザの "戻る"ボタンは絶対に使用しないでください.

🔒 Print

### 15

#### 修正論文 を作成するには、以下の手順に従ってください。

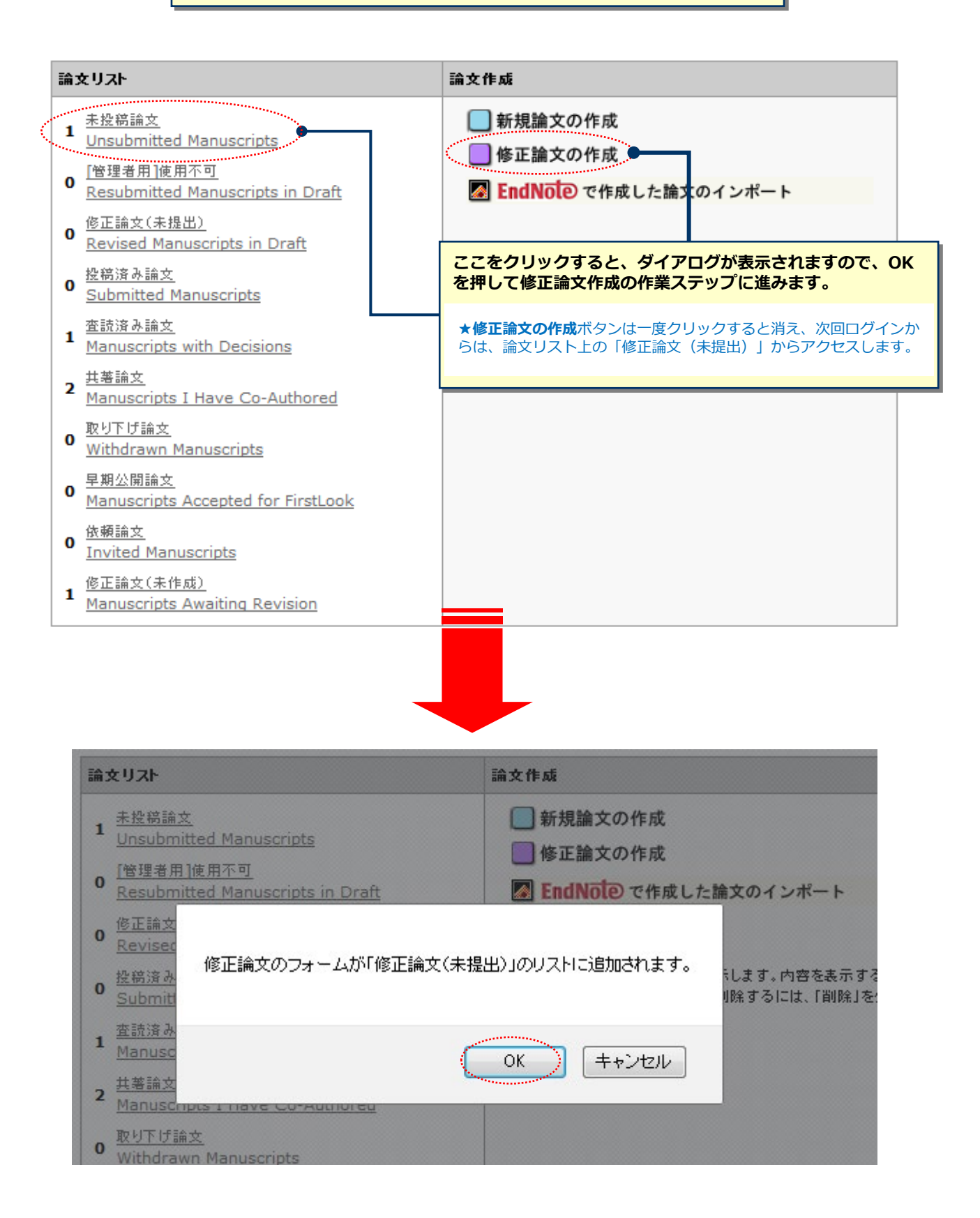

#### Submission

- Step 1: 採否通知への返答
- ✔ Step 2: 題名·種別·要旨
- ✓ Step 3: 索引用語など
- ✔ Step 4: 著者
- 🖌 Step 5: 設問
- ✓ Step 6: ファイルアップロード >>
  - Step 7: 確認·投稿

### Step 1: 採否通知への返答

審査結果(査読コメント)への回答を入力

採否通知に対する回答をご記入ください。

\* = Required Fields

>

>

5

5

5

#### 採否通知

(+) Expand 10-May-2016 著者 一郎 殿 Ξ 論文ID:JJGS-2016-0089 タイトル:『test』 このたびは、日本消化器外科学会雑誌へご投稿いただきありがとうございました. さて、ご投稿論文につきまして査読者の先生から若干の問題についてご意見がありました。 つきましては、本メール末に記載のコメントをご参照のうえ、論文の修正をお願いいたします。 修正箇所につきましては、画面の回答欄にて査読者の指摘の各点につき、どこをどのように修正したかを記述くださ い.また,査読者との見解の違いであり 意見を添えてください。 査読コメントへの著者回答 修正論文ファイルは,査読者にわかりや 審査結果を確認の上、査読コメントに対する修正内容を ださい. Point by Point で入力します。 再提出していただいた修正論文は当編 ※この欄には修正原稿ファイルはアップロードしないでくだ さい。

#### \* 返答 @ 編集

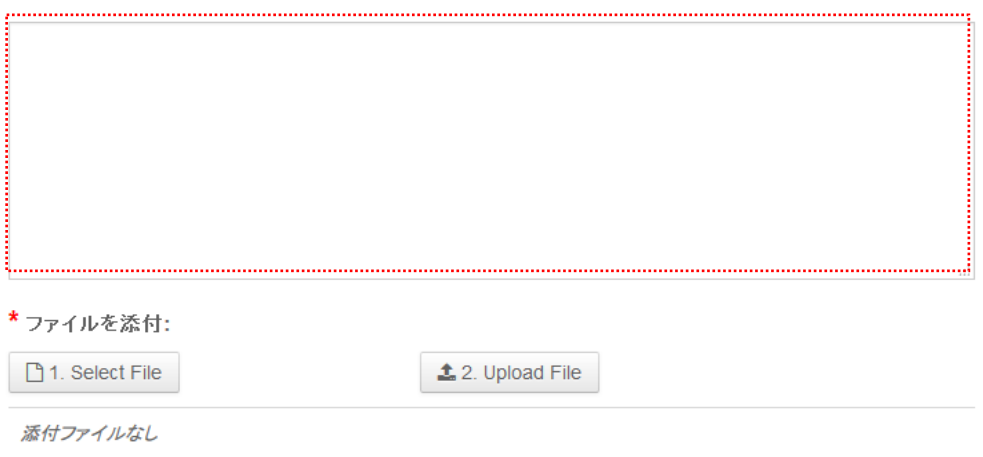

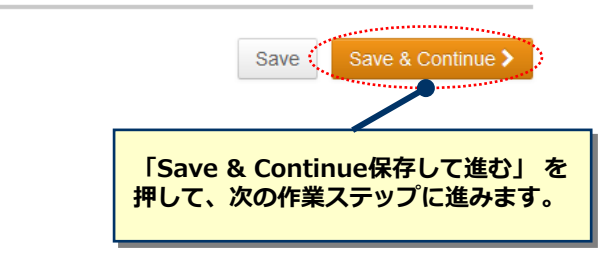

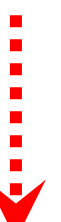

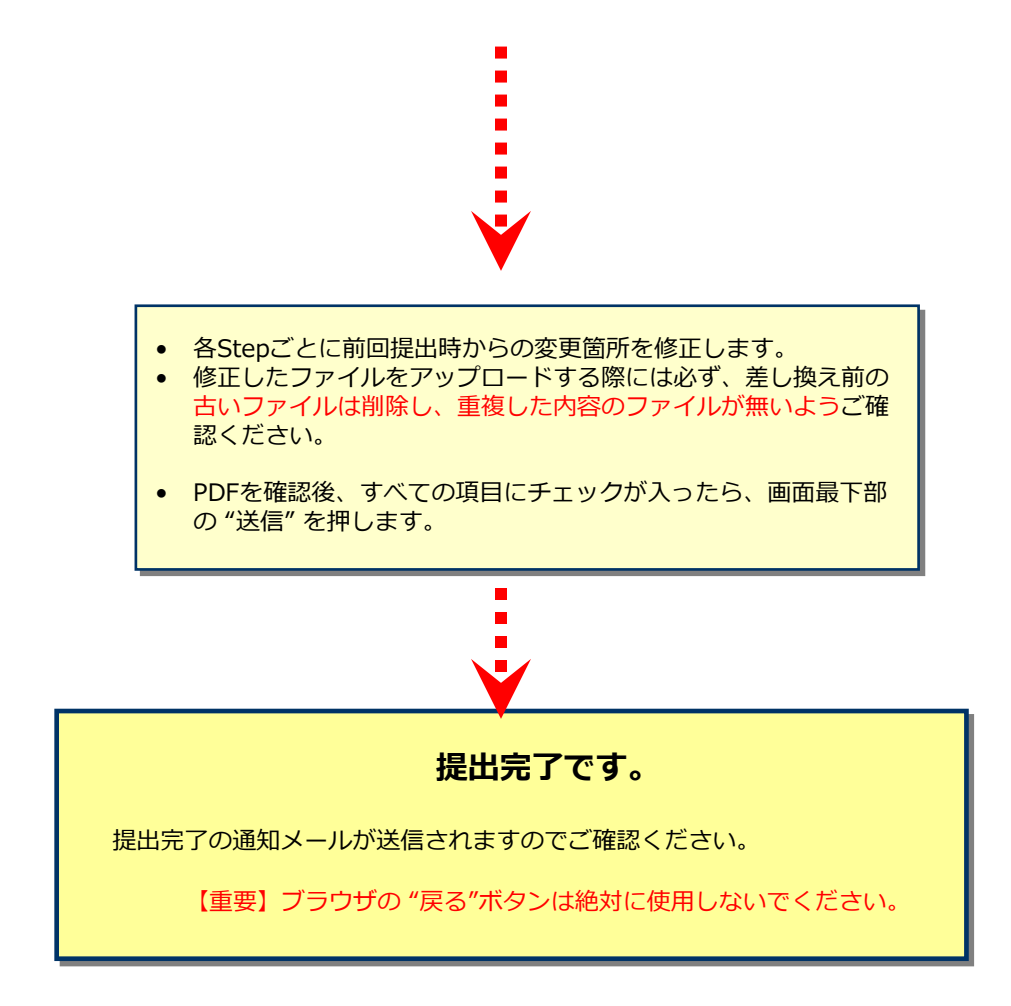